## **Backup A Course**

- 1.) Login to Moodle.
- 2.) Click on the course you would like to **Backup**.
- 3.) From the Administration block, click **Backup**.

|           |                 | C Turn Edit On                                                                                                    |
|-----------|-----------------|----------------------------------------------------------------------------------------------------|
|           | Your progress 🕐 | & ADMINISTRATION                                                                                                    |
| Word 2013 |                 | <ul> <li>Course administration</li> <li>Edit settings</li> <li>Turn editing on</li> <li>Course completion</li> <li>Users</li> <li>Unenrol me from<br/>PPTWORD2013</li> <li>Filters</li> <li>Reports</li> <li>Gradebook setup</li> <li>Outcomes</li> <li>Badges</li> <li>Backup</li> <li>Restore</li> <li>Import</li> <li>Publish</li> <li>Reset</li> <li>Question bank</li> </ul> |

4.) Backup Settings are listed. Make sure to **uncheck the box for enrolled users**. **You do not want to bring over students and their work**. You are only backing up the content.

| Backup course: PPTWORD2013<br>Danboard / My courses / PPTWORD2013 / Backup                              |
|----------------------------------------------------------------------------------------------------|
| 1. Initial settings ▶ 2. Schema settings ▶ 3. Confirmation and review ▶ 4. Perform backup ▶ 5. Complete |
| Backup settings                                                                                         |
| IMS Common Certridge 1.1                                                                                |
| Dinclude enrolled users                                                                                 |
| Anonymize user information                                                                              |
| R Include user role assignments                                                                         |
| R Include activities and resources                                                                      |
| (2 Include blocks                                                                                       |
| R Include filters                                                                                       |
| 2 Include comments                                                                                      |
| R Include badges                                                                                        |
| g Include calendar events                                                                               |
| R Include user completion details                                                                       |
| Include course logs                                                                                     |
| Include grade history                                                                                   |
| (2) Include question bank                                                                               |
| R Include groups and groupings                                                                          |
| R Include competencies                                                                                  |
| Jump to final step Cancel Next                                                                          |

- 5.) Once done, there are two ways you can backup.
  - a. Click on Jump to final step orb. Click on Next

Option A: Jump to final step

• After step 4, click on jump to final step.

| Backup course: PPTWORD2013                                                                              |
|----------------------------------------------------------------------------------------------------|
| Dashboard / My courses / PPTWORD2013 / Backup                                                           |
|                                                                                                    |
| 1. Ivitial settings ▶ 2. Schema settings ▶ 3. Confirmation and review ▶ 4. Perform backup ▶ 5. Complete |
| Backup settings                                                                                         |
| MS Common Cartridge 1.1                                                                                 |
| Include enrolled users                                                                                  |
| Anorymze user information                                                                               |
| Include user role assignments                                                                           |
| R Include activities and resources                                                                      |
| g Include blocks                                                                                        |
| # Include filters                                                                                       |
|                                                                                                    |
| ✓ Include badges                                                                                        |
| st Include calendar events                                                                              |
| ✓ Include user completion details                                                                       |
| Include course logs                                                                                     |
| Include grade history                                                                                   |
| 8 Include question bank                                                                                 |
| 密 Include groups and groupings                                                                          |
|                                                                                                    |
| Jump to final step Cancel Next                                                                          |

• This will perform the backup.

• Once the green bar appears saying "The backup file was successfully created" you may click continue.

|                                                                                                    | _ |
|----------------------------------------------------------------------------------------------------|---|
| Backup course: PPTWORD2013<br>Dashbaard / My courses / PPTWORD2013 / Backup                             |   |
| 1. Initial settings > 2. Schema settings > 3. Confirmation and review > 4. Perform backup > 5. Complete |   |
| The backup file was successfully created.                                                               | × |
| Continue                                                                                                |   |

• The next screen that appears will display user private backup area. You should see the course that was just backed up as an .mbz file. Click on download and save the file to your desired external device.

| Restore course Dashboard / My courses / PPTWORD2013 / Restor                        | e             |       |                                       |                 |                   |                    |
|-------------------------------------------------------------------------------------|---------------|-------|---------------------------------------|-----------------|-------------------|--------------------|
| Import a backup file<br>Fics                                                        | * Choose      | a fie | •                                     |                 |                   |                    |
| There are required fields in this form marked *. Course backup area $\ensuremath{}$ | Restore       | •     | You can drag and drap files he        | re to add them. |                   |                    |
| Filename<br>Manage backup files<br>User private backup area ©                       | Time          | Size  | Download                              | Restore         |                   |                    |
| Filename<br>backup-moodle2-course-5413-pptword2013-20190720                         | 8-1833-nu.mbz |       | Time<br>Sunday, 28 July 2019, 6:35 PM | Size<br>344.7MB | Download Download | Restore<br>Restore |

## Option B: Click on Next

• After step 4, click on next.

| shboard / My courses / PPTWORD2013 / Backup           |                                              |  |  |
|-------------------------------------------------------|----------------------------------------------|--|--|
|                                                       |                                              |  |  |
| itial settings ► 2. Schema settings ► 3. Confirmation | and review > 4. Perform backup > 5. Complete |  |  |
| Backup settings                                       |                                              |  |  |
| IMS Common Cartridge 1.1                              |                                              |  |  |
| Include enrolled users                                |                                              |  |  |
| Anonymize user information                            |                                              |  |  |
| Include user role assignments                         |                                              |  |  |
| Include activities and resources                      |                                              |  |  |
| Include blocks                                        |                                              |  |  |
| i Include filtere                                     |                                              |  |  |
| Include litters                                       |                                              |  |  |
| Include comments                                      |                                              |  |  |
| Include badges                                        |                                              |  |  |
| j Include calendar events                             |                                              |  |  |
| Include user completion details                       |                                              |  |  |
| Include course logs                                   |                                              |  |  |
| Include grade history                                 |                                              |  |  |
| Include question bank                                 |                                              |  |  |
| Include groups and groupings                          |                                              |  |  |
| Include competencies                                  |                                              |  |  |

• The screen that appears allows you the option to deselect any content, activities or resources that you do not want to backup.

| Initial settings > 2. Schema settings > 3. Confirmation and review > 4. Perform backup > 5. Complete |           |      |  |  |  |
|----------------------------------------------------------------------------------------------------|-----------|------|--|--|--|
| Select<br>All / None (Show type options)                                                             |           |      |  |  |  |
| ⊠ General                                                                                            | User data | × &  |  |  |  |
| 9 Course Forums 🧳                                                                                    |           | × Ab |  |  |  |
| ☑ Questions on the Syllabus? 🖷                                                                       |           | × 2h |  |  |  |
| 🗷 Ciass News 🏾 🥫                                                                                     |           | ★ ▲  |  |  |  |
| 🗑 Attendance  🐌                                                                                      |           | × A  |  |  |  |
| R PowerPoint and Word 2013 Virtual Classroom                                                         |           | ★ ▲  |  |  |  |
| g Video 🖷                                                                                            |           | × A  |  |  |  |
| 12 Michael Firven 🚜                                                                                  |           | × A  |  |  |  |
| 16 Test 4 🖉                                                                                          |           | ★ ⋒  |  |  |  |
| 🕫 test  🍶                                                                                            |           | × A  |  |  |  |
| g EMPA 541:01 Management Decision Models Syllabus                                                    |           | ¥ A  |  |  |  |

• Once done, click on next. You will then see what will be backed up.

|      | Week 10                                                              | *               | User data | × 🔺            |  |  |
|------|----------------------------------------------------------------------|-----------------|-----------|----------------|--|--|
|      | LearnReading AssignmentLesson 5: Insert and format 🥏                 | ~               |           | × A            |  |  |
|      | Word Objective 5 Practice Files                                      | 4               |           | × A            |  |  |
|      | Word Objective 5: What You Should Know                               | 4               |           | × A            |  |  |
|      | Word Practice Files for Objective 5: Microsoft Word 2013<br>Textbook | ~               |           | × &            |  |  |
|      | Parties (0                                                           |                 | line date |                |  |  |
|      |                                                                      | *               |           | ▲ 20           |  |  |
| Then | e are required fields in this form marked .                          | Previous Cancel |           | Perform backup |  |  |
|      |                                                                      |                 |           |                |  |  |

• Click on Perform Restore. This will perform the backup.

| Backup course: PPTWORD2013                                                                    |                    |   |
|-----------------------------------------------------------------------------------------------|--------------------|---|
| Dashboard / My courses / PPTWORD2013 / Backup                                                 |                    |   |
|                                                                                               |                    |   |
| 1. Initial settings > 2. Schema settings > 3. Confirmation and review > 4. Perform backup > 5 | i. Complete        |   |
|                                                                                               |                    |   |
|                                                                                               | 2.25 secs - 84.82% | _ |
|                                                                                               |                    | _ |
|                                                                                               |                    |   |
|                                                                                               |                    |   |
|                                                                                               |                    |   |
|                                                                                               |                    |   |
|                                                                                               |                    |   |

• Once the green bar appears saying "The backup file was successfully created" you may click continue.

| <u></u>                                                                                                 |          |
|----------------------------------------------------------------------------------------------------|----------|
| Backup course: PPTWORD2013<br>Destrobard / My courses / PPTWORD2013 / Backup                            |          |
| 1. Initial settings ▶ 2. Schema settings ▶ 3. Confirmation and review ▶ 4. Perform backup ▶ 6. Complete |          |
| The backup flie was successfully created.                                                               | ×        |
|                                                                                                    | Continue |

• The next screen that appears will display user private backup area. You should see the course that was just backed up as an .mbz file. Click on download and save the file to your desired external device.

| Restore course Dashboard / My courses / PPTWORD2013 / Restore           |                |      |                                     |           |          |         |
|-------------------------------------------------------------------------|----------------|------|-------------------------------------|-----------|----------|---------|
| Import a backup file                                                    | ž Choose a fie |      |                                     |           |          |         |
|                                                                         | Restore        |      | You can drag and drop files here to | add them. |          |         |
| There are required fields in this form marked *. Course backup area (?) |                |      |                                     |           |          |         |
| Filename                                                                | Time           | Size | Download                            | Restore   |          |         |
| Manage backup files<br>User private backup area 💿                       |                |      |                                     |           |          |         |
| Filename                                                                |                |      | Time                                | Size      | Download | Restore |
| backup-moodle2-course-5413-pptword2013-20190728-                        | -1833-nu.mbz   |      | Sunday, 28 July 2019, 6:35 PM       | 344.7MB   | Download | Restore |

## **Restore A Course**

- 1) Login to Moodle (<u>https://moodle.sus.edu</u>).
- 2) Select the course you would like to add your course content.
- 3) At the top Left you will see a gear icon. Click on this icon for Course Management.

|                                                                   |                                     |                                    |                                    | 🐥 🗩 Chrisena Williams 🌅 🝷                           |
|-------------------------------------------------------------------|-------------------------------------|------------------------------------|------------------------------------|-----------------------------------------------------|
|                                                                   |                                     |                                    |                                    | 1 Course Blocks                                     |
| Powerpoint and Word 2013 Home My courses PPTWORD2013              |                                     |                                    |                                    |                                                     |
| 🕂 📃 Announcements 🖌                                               |                                     |                                    |                                    | Edit ▼<br>Edit ▼ &<br>✦ Add an activity or resource |
| 4) A Window will appear                                           | and under Co                        | ourse Settings                     | click on Resto                     | ore.                                                |
| E     Image: A D     Powerpoint and W     Home My courses PPTWORE | Endine vorrev<br>Fin<br>born needle | avaround O A =                     |                                    | Chrisena Williams      Course Blocks                |
| + 📃 Announcements 🖌<br>View All Activities in Course              | Question Bank                       | Course Settings                    | User Links<br>Manage your students | Edit •<br>Edit • ▲<br>• Add an activity or resource |
| Forums                                                            | Question bank                       | Edit course settings               | Gradebook setup                    |                                                     |
|                                                                   | Question category                   | Edit course completion<br>settings | Participants                       |                                                     |
| +                                                                 | Import                              | Competencies                       | Groups                             | Edit 👻                                              |
| Topic 1 🖌                                                         | Export                              | Course administration              | Enrolment methods                  |                                                     |
|                                                                   |                                     | Reset                              | Activity completion                |                                                     |
|                                                                   | Award your students                 | Backup                             | Logo                               | <ul> <li>Add an activity or resource</li> </ul>     |
|                                                                   | Manage badges                       | Restore                            | View live logs                     |                                                     |
|                                                                   | Add a new badge                     | Import                             | View course participation          |                                                     |
|                                                                   |                                     | Recycle bin                        | report                             | Edit •                                              |
|                                                                   |                                     | Filter settings                    | View activity report               |                                                     |

5) Click on **Restore**.

6) Click "**Choose a File**" or drag and drop the course file in the dotted box.

|                                          |                                                                           | 🌲 🎐 Chrisena Williams 📃 |
|------------------------------------------|---------------------------------------------------------------------------|-------------------------|
| Restore course                           | 0                                                                         |                         |
| Import a backup file<br><sub>Files</sub> | Choose a file backup-moodle2-course-5413-pptword2013-20190728-1837-nu.mbz |                         |
|                                          | Restore                                                                   |                         |

- 7) Select the file
- 8) Click "Upload this file"
- 9) Once the file has completed its upload. Click "**Restore**"
- 10) You will see a series of screens, starting with a verification of the items in your backup file. Scroll down and click **Continue**.
- 11) Next screen says Restore as a new course.
- 12) Scroll down to "**Restore into this course**".

| Restore as a new course |      |                                                              |                                    |  |
|-------------------------|------|--------------------------------------------------------------|------------------------------------|--|
| Restore as a new course | ۲    |                                                              |                                    |  |
| Select a category       |      | Name                                                         | Description                        |  |
|                         | 0    | sus                                                          |                                    |  |
|                         | 0    | SUBR                                                         | Southern University of Baton Rouge |  |
|                         | 0    | Main (SUBR)                                                  |                                    |  |
|                         | 0    | SUBR - 2019 Fall                                             | Fall 2019 Courses                  |  |
|                         | 0    | Off-campus (SUBR)                                            |                                    |  |
|                         | 0    | SUBR - 2019 Fall                                             |                                    |  |
|                         | 0    | Online (SUBR)                                                |                                    |  |
|                         | 0    | SUBR - 2019 Fall                                             |                                    |  |
|                         | Θ    | Miscellanous (SUBR)                                          |                                    |  |
|                         | 0    | Training (SUBR)                                              |                                    |  |
|                         |      | e are too many results, enter a more specific search.        |                                    |  |
|                         |      | Search                                                       |                                    |  |
|                         |      |                                                              |                                    |  |
|                         | Ther | e are too many results, enter a more specific search. Search |                                    |  |

- 13) Select 'Merge the backup course into this course" and click Continue OR
  - i) This process will merge all data in one course
- 14) Select "Delete the contents of this course and then restore" and click Continue
- 15) and click **Continue** 
  - i) This process will delete all of the data before restoring the new data.

16) Restore Settings screen will display. Click on next.

| E 🐽 🔍 👘                                              |                                           | 🙏 🗩 Chrisena Williams 🦳 🝷 |
|------------------------------------------------------|-------------------------------------------|---------------------------|
|                                                      |                                           |                           |
|                                                      |                                           |                           |
| Powerpoint and Word 2                                | 2013                                      |                           |
| Home My courses PPTWORD2013                          | Restore                                   |                           |
|                                                      |                                           |                           |
|                                                      |                                           |                           |
| 1. Confirm ▶ 2. Destination ▶ 3. Settings ▶ 4. Scher | na ▶ 5. Review ▶ 6. Process ▶ 7. Complete |                           |
| Restore settings                                     |                                           |                           |
| Include enrolled users                               | ×                                         |                           |
| Include enrolment methods                            | No ¢                                      |                           |
| Include user role assignments                        | ×                                         |                           |
|                                                      | Include activities and resources          |                           |
|                                                      | Include blocks                            |                           |
|                                                      |                                           |                           |
| Include comments                                     | ×                                         |                           |
| Include badges                                       | ×                                         |                           |
|                                                      | Include calendar events                   |                           |
| Include user completion details                      | ×                                         |                           |
| Include course logs                                  | ×                                         |                           |
| Include grade history                                | ×                                         |                           |
|                                                      |                                           |                           |
|                                                      | Include competencies                      |                           |
|                                                      | Cancel Next                               |                           |

17) Course Settings Screen will display. Scroll to the bottom and click **Next**.

| = 10 🛋 📥 |                                                                   |           |    | 🐥 🗩 Chrisena Williams 🌅 🔹 |
|----------|-------------------------------------------------------------------|-----------|----|---------------------------|
|          | ⊗ LearnReading AssignmentLesson 4: Apply reference                |           | No |                           |
|          | ⊗ Objective 4 Practice Files                                      |           | No |                           |
|          | ֎ Word Objective 4: What You should Know                          | •         | No |                           |
|          | Word Practice Files for Objective 4: Microsoft Word 2013 Textbook |           | No |                           |
|          |                                                                   |           |    |                           |
|          | ⊗ Week 10                                                         | User data | No |                           |
|          | 🛿 LearnReading AssignmentLesson 5: Insert and format 🔖            |           | No |                           |
|          | Word Objective 5 Practice Files                                   |           | No |                           |
|          |                                                                   |           | No |                           |
|          |                                                                   | -         | No |                           |
|          |                                                                   |           |    |                           |
|          | ⊛ Section 13                                                      | User data | No |                           |
|          |                                                                   |           |    |                           |
|          | Previous Cancel Next                                              |           |    |                           |
|          |                                                                   |           |    |                           |

18) Backup Settings screen will display. Scroll to the bottom and click **Perform Restore**.

| OWERDOINT and Normal My courses PPTWC             | Word 2013               |                                 |         |    |     |                      |
|---------------------------------------------------|-------------------------|---------------------------------|---------|----|-----|----------------------|
| OWERDOINT AND                                     | Word 2013               |                                 |         |    |     |                      |
| nfirm ► 2. Destination ► 3. Setting               | vvolu 2013              |                                 |         |    |     |                      |
| nfirm > 2. Destination > 3. Setting               |                         |                                 |         |    |     |                      |
| nfirm ▶ 2. Destination ▶ 3. Setting               | DRD2013 Restore         |                                 |         |    |     |                      |
| nfirm ▶ 2. Destination ▶ 3. Setting               |                         |                                 |         |    |     |                      |
|                                                   | gs 🕨 4. Schema 🕨 5. Rev | view ▶ 6. Process ▶ 7. Complete |         |    |     |                      |
| Backup settings                                   |                         |                                 |         |    |     |                      |
| Include enrolled users                            |                         | ×                               |         |    |     |                      |
| Include enrolment methods                         |                         | No                              |         |    |     |                      |
| Include user role assignments                     |                         | ×                               |         |    |     |                      |
| Include activities and resources                  |                         | v                               |         |    |     |                      |
| Include blocks                                    |                         | ×                               |         |    |     |                      |
| Include filters                                   |                         | ×                               |         |    |     |                      |
| Include comments                                  |                         | ×                               |         |    |     |                      |
| Include badges                                    |                         | ×                               |         |    |     |                      |
| Include calendar events                           |                         | ×                               |         |    |     |                      |
| Include user completion details                   |                         | ×                               |         |    |     |                      |
| Include course logs                               |                         | ×                               |         |    |     |                      |
| Include grade history                             |                         | ×                               |         |    |     |                      |
| Include groups and groupings                      |                         | ×                               |         |    |     |                      |
| Include competencies                              |                         | ×                               |         |    |     |                      |
| iп) « ь                                           |                         |                                 |         |    |     | 🔔 🗩 Chrisena Williar |
| Word Objective 4: What                            | <i></i>                 |                                 | -       |    | No  |                      |
| You should Know                                   | •                       |                                 |         |    |     |                      |
| Word Practice Files for<br>Objective 4: Microsoft | <i></i>                 |                                 |         |    | No  |                      |
| Word 2013 Textbook                                | •                       |                                 |         |    |     |                      |
|                                                   |                         |                                 |         |    |     |                      |
|                                                   |                         |                                 |         |    |     |                      |
| Week 10                                           | ~                       |                                 | User da | ta | No  |                      |
| LearnReading<br>AssignmentLesson 5:               | ~                       |                                 |         |    | No  |                      |
| Insert and format 🔖                               |                         |                                 |         |    |     |                      |
| Word Objective 5                                  | ~                       |                                 | -       |    | No  |                      |
| Practice Files                                    |                         |                                 |         |    |     |                      |
| You Should Know                                   | <b>~</b>                |                                 | -       |    | No  |                      |
| Word Practice Files for                           |                         |                                 |         |    | No  |                      |
| Objective 5: Microsoft                            | ~                       |                                 |         |    | 140 |                      |
| Word 2013 Textbook                                |                         |                                 |         |    |     |                      |
|                                                   |                         |                                 |         |    |     |                      |
| Section 13                                        | ~                       |                                 | User da | ta | No  |                      |
|                                                   |                         |                                 |         |    |     |                      |

19) The Restore process will begin.

|                                                                                                    | 🜲 🗩 Chrisena Williams 🎑 🝷 |
|----------------------------------------------------------------------------------------------------|---------------------------|
| Powerpoint and Word 2013<br>Home > My courses > RPTWORD2013 > Restore                                               |                           |
| 1. Confirm ▶ 2. Destination ▶ 3. Settings ▶ 4. Schema ▶ 5. Review ▶ 6. Process ▶ 7. Complete<br>39.78 secs - 20.82% |                           |
|                                                                                                    |                           |
|                                                                                                    | 1                         |

20) Once the green bar appears saying "The backup file was successfully created" you may click continue.